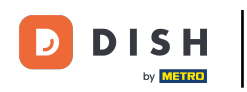

Dobro došli na nadzornu ploču DISH rezervacije. U ovom vodiču pokazat ćemo vam kako izraditi PDF datoteku svojih rezervacija.

| DISH RESERVATION          |                                                    |                                   |                                              |                    | Bella Itali | a 🕤   📲         | × •              |
|---------------------------|----------------------------------------------------|-----------------------------------|----------------------------------------------|--------------------|-------------|-----------------|------------------|
| Reservations              | Have a walk-in customer? Rece<br>reservation book! | ived a reservation request over p | bhone / email? Don't forget to add it to you | Jr WALK-IN         | ADI         | D RESERVATIO    | N                |
| 🍽 Table plan              | <ul> <li>Sun, 11 E</li> </ul>                      | Dec - Sun, 11 Dec                 | All services                                 |                    |             |                 | ~                |
| n Menu                    | You have no limits configured t                    | or the selected date.             |                                              |                    |             | Add a new lim   | it               |
| Feedback                  |                                                    | Completed                         |                                              | <b>#</b> 0         |             | <del></del> 0/5 |                  |
| 🗠 Reports                 |                                                    | Completed                         | Opcoming                                     | <b>⊡</b> 0         | <b>*</b> 0  | <b>H</b> 0/5    |                  |
| 🌣 Settings 👻              |                                                    |                                   |                                              |                    |             |                 |                  |
|                           |                                                    |                                   | No reservations available                    |                    |             |                 |                  |
|                           |                                                    |                                   |                                              |                    |             |                 |                  |
| Too many quasts in house? | Print                                              |                                   |                                              |                    |             |                 | 8                |
| Pause online reservations | Designed by Hospitality Digital GmbH. All          | rights reserved.                  |                                              | FAQ   Terms of use | Imprint     | Data privacy 📔  | Privacy Settings |

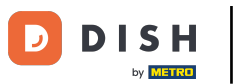

## Odaberite datum ili vremenski raspon koji želite uključiti u svoj PDF izvoz pomoću funkcije kalendara .

| <b>DISH</b> RESERVATION   |                                                       |                             |                                             | Bella Ita                    | lia 🕤   🍀 🗸 🤇                 | •   |
|---------------------------|-------------------------------------------------------|-----------------------------|---------------------------------------------|------------------------------|-------------------------------|-----|
| Reservations              | Have a walk-in customer? Received a reservation book! | reservation request over ph | one / email? Don't forget to add it to your | WALK-IN A                    | DD RESERVATION                |     |
| 🍽 Table plan<br>🎢 Menu    | Sun, 11 Dec - S                                       | un, 11 Dec 💧                | All services                                |                              | ~                             |     |
| 🐣 Guests                  | You have no limits configured for the                 | selected date.              |                                             |                              | Add a new limit               |     |
| Feedback                  |                                                       |                             |                                             |                              | - 1-                          |     |
| 🗠 Reports                 | All                                                   | ⊖ Completed                 |                                             |                              | <b>H</b> 0/5                  |     |
| 💠 Settings 👻              |                                                       |                             |                                             |                              |                               |     |
|                           |                                                       |                             | No reservations available                   |                              |                               |     |
|                           |                                                       |                             |                                             |                              |                               |     |
| Too many quests in house? | Print                                                 |                             |                                             |                              | ?                             |     |
| Pause online reservations | Designed by Hospitality Digital GmbH. All rights re   | eserved.                    |                                             | FAQ   Terms of use   Imprint | Data privacy   Privacy Settir | ngs |

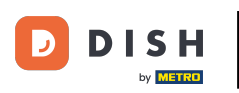

• Odaberite želite li vidjeti samo Dovršeno , Predstojeće ili Sve vaše rezervacije za datum koji ste postavili.

| <b>DISH</b> RESERVATION                                |                                                                                                    | Bella Italia 🕤 🛛 🎽 🎽 🗭                                         |
|--------------------------------------------------------|----------------------------------------------------------------------------------------------------|----------------------------------------------------------------|
| Reservations                                           | Have a walk-in customer? Received a reservation request over phone / email? Don't forget to add it to reservation book! | your WALK-IN ADD RESERVATION                                   |
| ㅋ Table plan<br>¶ Menu                                 | Mon, 12 Dec - Mon, 12 Dec     Image: All services                                                                       |                                                                |
| 🐣 Guests                                               | There is <b>1</b> active limit configured for the selected time period                                                  | Show more 🗸                                                    |
| Eedback                                                |                                                                                                    |                                                                |
| 🗠 Reports                                              | All Completed Upcoming                                                                                                  | ☑ 0 🛎 0 〒 0/5                                                  |
| 💠 Settings 👻                                           |                                                                                                    |                                                                |
| 𝕜 Integrations                                         | No reservations available                                                                                               |                                                                |
|                                                        | Print                                                                                                    | 2                                                              |
| Too many guests in house?<br>Pause online reservations | Designed by Hospitality Digital GmbH. All rights reserved.                                                              | FAQ   Terms of use   Imprint   Data privacy   Privacy Settings |

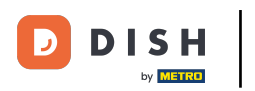

## 2atim kliknite na Ispis.

| <b>DISH</b> RESERVATION   |                                                    |                                  |                                            | Bella It                     |                               |
|---------------------------|----------------------------------------------------|----------------------------------|--------------------------------------------|------------------------------|-------------------------------|
| Reservations              | Have a walk-in customer? Receive reservation book! | ed a reservation request over ph | one / email? Don't forget to add it to you | WALK-IN A                    | DD RESERVATION                |
| म्न Table plan<br>भी Menu | K Mon, 12 Dec                                      | - Mon, 12 Dec                    | All services                               |                              | ~                             |
| 🐣 Guests                  | There is <b>1</b> active limit configured          | for the selected time period     |                                            |                              | Show more 🗸                   |
| 🙂 Feedback                |                                                    |                                  |                                            |                              |                               |
| 🗠 Reports                 | All                                                | ⊖ Completed                      |                                            | 0 😕 0                        | <b>H</b> 0/5                  |
| 🌣 Settings 👻              |                                                    |                                  |                                            |                              |                               |
| 𝔗 Integrations            |                                                    |                                  | No reservations available                  |                              |                               |
| Too manu quaete in house? | Print                                              |                                  |                                            |                              | 8                             |
| Pause online reservations | Designed by Hospitality Digital GmbH. All rigi     | nts reserved.                    |                                            | FAQ   Terms of use   Imprint | Data privacy Privacy Settings |

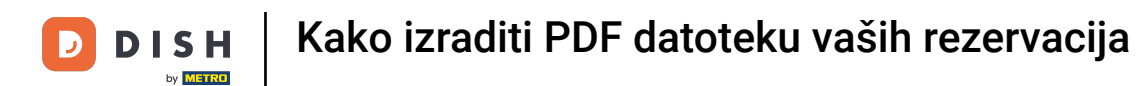

Otvorit će se skočni prozor koji vam omogućuje uređivanje formata vašeg ispisa, npr. izgleda , veličine papira , margina , mjerila .

| <b>DISH</b> RESERVATION                                |         | 08/12/02, 15.30 DISH RESERVATION<br>Reservations   12-12-2022 - 12-12-2022                                    | Print           |                                      | 1 page  | lia 🕤   🏄 🎽 🗸            |          |
|--------------------------------------------------------|---------|----------------------------------------------------------------------------------------------------|-----------------|--------------------------------------|---------|--------------------------|----------|
| Reservations                                           |         |                                                                                                    | Destination     | Save as PDF                          | Ŧ       | D RESERVATION            |          |
| 🍽 Table plan                                           |         |                                                                                                    | Pages           | All                                  | •       |                          |          |
| ۳ <b>۱</b> Menu                                        |         | No reservations available                                                                                     | Layout          | Portrait                             | •       | ~                        |          |
| 📇 Guests                                               |         |                                                                                                    | More settings   |                                      | ^       | Show more 🗸              |          |
| Seedback                                               |         |                                                                                                    | Paper size      | A4                                   | Ŧ       | - 0/5                    |          |
| 🗠 Reports                                              |         |                                                                                                    | Pages per sheet | 1                                    | •       | H 0/5                    |          |
| 🌣 Settings 👻                                           |         |                                                                                                    | Margine         | Default                              |         |                          |          |
| ${\cal S}$ Integrations                                |         |                                                                                                    | Margins         |                                      |         |                          |          |
|                                                        |         |                                                                                                    | Scale           | Default                              | Ŧ       |                          |          |
|                                                        |         |                                                                                                    | Options         | Headers and foot     Background grap | ters    |                          |          |
|                                                        |         | htps://www.winedok.on/www.wineo/Water2002-12-12.kmm/Dater2002-13-12.kmm/Timer2093.3400Atern#Timer2093.3409 UT |                 | Cancel                               | Save    |                          |          |
|                                                        |         |                                                                                                    |                 |                                      |         |                          |          |
|                                                        | Р       | rint                                                                                                    |                 |                                      |         | 6                        |          |
| Too many guests in house?<br>Pause online reservations | Designe | d by Hospitality Digital GmbH. All rights reserved.                                                           |                 | FAQ   Terms of use                   | Imprint | Data privacy   Privacy S | Settings |

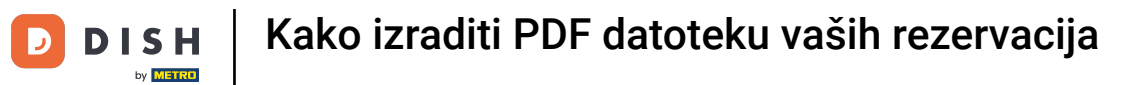

## Nakon što postavite pravi format, kliknite Spremi .

| DISH RESERVATION                                       |         | 06/12/022, (5:39 DISH RESERVATION<br>Reservations   12-12-2022 - 12-12-2022                                           | Print           |                    | 1 page  | alia 🕤   📲 🗸           |          |
|--------------------------------------------------------|---------|----------------------------------------------------------------------------------------------------|-----------------|--------------------|---------|------------------------|----------|
| Reservations                                           |         |                                                                                                    | Destination     | Save as PDF        | •       | DD RESERVATION         |          |
| 🗖 Table plan                                           |         |                                                                                                    | Pages           | All                | •       |                        |          |
| <b>۳</b> ۹ Menu                                        |         | No reservations available                                                                                             | Layout          | Portrait           | Ŧ       | ~                      |          |
| 📇 Guests                                               |         |                                                                                                    | More settings   |                    | ^       | Show more 🗸            |          |
| edback                                                 |         |                                                                                                    |                 |                    |         |                        |          |
| 🗠 Reports                                              |         |                                                                                                    | Paper size      | A4                 | Ŧ       | <b>H</b> 0/5           |          |
| 🌣 Settings 🗸                                           |         |                                                                                                    | Pages per sheet | 1                  | •       |                        |          |
| ${ {oldsymbol {\mathscr O}}}$ Integrations             |         |                                                                                                    | Margins         | Default            | •       |                        |          |
|                                                        |         |                                                                                                    | Scale           | Default            | •       |                        |          |
|                                                        |         |                                                                                                    | Options         | Headers and foote  | ics     |                        |          |
|                                                        |         | https://neurosites.dois.co/www.stener/later.2022.13.12.AmsIDaer.2022.13.12.AmsITaer.1093.3403Aconffiser.2393.3439 1/1 |                 | Cancel             | Save    |                        |          |
|                                                        |         |                                                                                                    |                 |                    |         |                        |          |
|                                                        | Р       | rint                                                                                                    |                 |                    |         | 6                      |          |
| Too many guests in house?<br>Pause online reservations | Designe | d by Hospitality Digital GmbH. All rights reserved.                                                                   |                 | FAQ   Terms of use | Imprint | Data privacy Privacy ! | Settings |

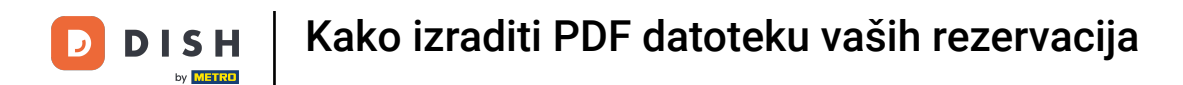

## Sada dodijelite naziv svojoj datoteci, odaberite odredište na svom uređaju i kliknite Spremi.

| <b>DISH</b> RESERVATION   |         | 08/12/3022, 15:30 EX511 REST<br>Reservations   12-12-2022 -                     | BRVATION<br>12-12-2022     | Print       |                    | Saving      | alia 🕤 🛛 📲           | • 🕑          |
|---------------------------|---------|---------------------------------------------------------------------------------|----------------------------|-------------|--------------------|-------------|----------------------|--------------|
| Reservations              |         |                                                                                 |                            | Destination |                    | v           | DD RESERVATION       |              |
| 🗖 Table plan              |         | T                                                                               |                            | Pages       |                    | ~           |                      |              |
| <b>" </b> Menu            |         | No reservations availa                                                          | able                       | Layout      |                    | Ŧ           | ~                    |              |
| 🛎 Guests                  |         |                                                                                 | Save As: DISH RESERVATION  | e settings  |                    |             | Show more            |              |
| Feedback                  |         |                                                                                 | Tags:                      |             |                    |             |                      | E.           |
| 🗠 Reports                 |         |                                                                                 | Cancel                     | Save        |                    |             | <b>FF</b> 0/5        |              |
| 🌣 Settings 👻              |         |                                                                                 |                            | Mersine     |                    |             | -                    |              |
| ${\cal S}$ Integrations   |         |                                                                                 |                            | Caslo       |                    |             |                      |              |
|                           |         |                                                                                 |                            | Ontions     |                    |             |                      |              |
|                           |         |                                                                                 |                            |             | Background gran    | hics        |                      |              |
|                           |         | https://www.adub.advewrations//date=2022-12-12.kom/Date=2022-13-12.kom/Time=603 | 3A0MkonffTune:229.3A39 1/1 |             | Cancel             | Save        |                      |              |
|                           |         |                                                                                 |                            |             |                    |             |                      |              |
| Too many quests in house? |         | rint                                                                            |                            |             |                    |             |                      | ?            |
| Pause online reservations | Designe | d by Hospitality Digital GmbH. All rights reserved                              | d.                         |             | FAQ   Terms of use | e   Imprint | Data privacy   Priva | .cy Settings |

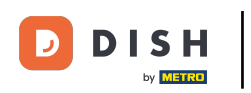

To je to. Završili ste poduku i sada znate kako izraditi PDF datoteku svojih rezervacija.

| <b>DISH</b> RESERVATION   |                                                    |                                   |                                            | Bella Ita                    | ilia 🕤   🍀 🗸             |         |
|---------------------------|----------------------------------------------------|-----------------------------------|--------------------------------------------|------------------------------|--------------------------|---------|
| Reservations              | Have a walk-in customer? Receive reservation book! | ed a reservation request over pho | one / email? Don't forget to add it to you | ur WALK-IN AI                | DD RESERVATION           |         |
| ㅋ Table plan<br>¶ Menu    | K Mon, 12 Dec                                      | c - Mon, 12 Dec                   | All services                               |                              | ~                        |         |
| 🛎 Guests                  | There is <b>1</b> active limit configured          | for the selected time period      |                                            |                              | Show more 🗸              |         |
| Feedback                  |                                                    |                                   |                                            |                              |                          |         |
| 🗠 Reports                 | All                                                |                                   |                                            | <b>0 😕</b> 0                 | <b>H</b> 0/5             |         |
| 💠 Settings 👻              |                                                    |                                   |                                            |                              |                          |         |
|                           |                                                    |                                   | No reservations available                  |                              |                          |         |
| Too many guests in house? | Print                                              |                                   |                                            |                              | (                        |         |
| Pause online reservations | Designed by Hospitality Digital GmbH. All rig      | nts reserved.                     |                                            | FAQ   Terms of use   Imprint | Data privacy   Privacy S | ettings |

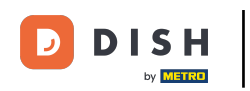

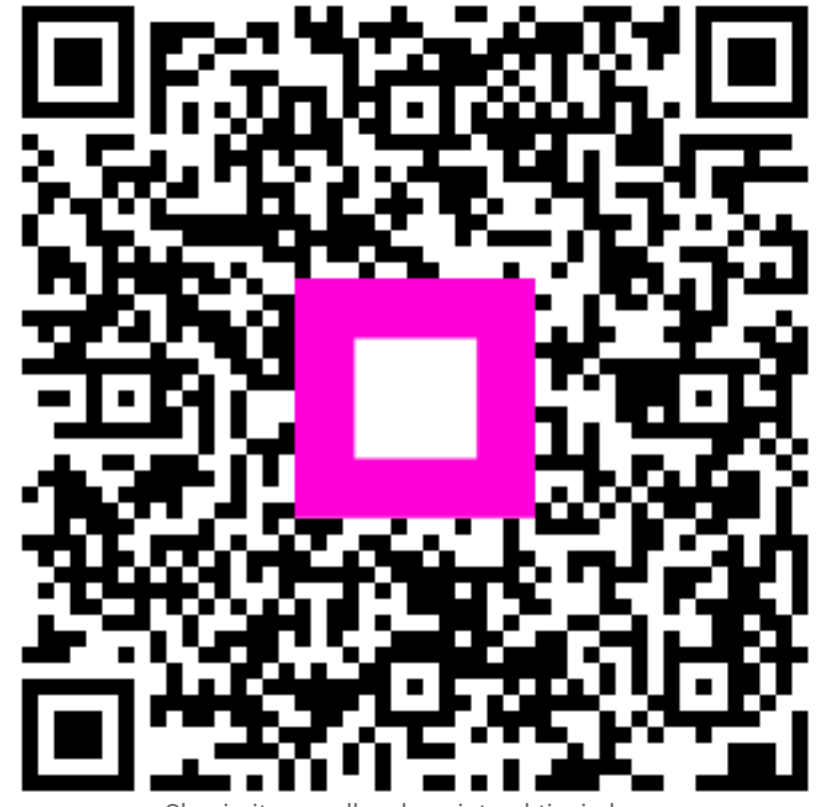

Skenirajte za odlazak na interaktivni player